#### FINANCIAL ACCOUNTING (PRACTICAL) 2017-2020 Batch

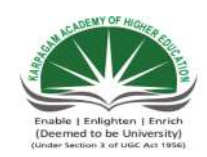

#### KARPAGAM ACADEMY OF HIGHER EDUCATION

(Deemed University Established Under Section 3 of UGC Act 1956) Coimbatore - 641021. (For the candidates admitted from 2017 onwards)

DEPARTMENT OF COMMERCE WITH COMPUTER APPLICATIONS

#### **SYLLABUS**

Semester I

Ρ

н

#### т С 17CCU111 FINANCIAL ACCOUNTING (PRACTICAL) 3 1

#### **COURSE OBJECTIVES**

- > To provide practical knowledge on accounting practices
- ➤ To know the accounting through Tally
- > To learn how to prepare and maintain the company's profit and loss account

#### **LEARNING OUTCOME**

> Assists students in creating company and preparing accounting vouchers, trial balance, profit and loss account and balance sheet

#### TALLY - PRACTICAL LIST

1. Create a new company in integrate accounts mode and account with inventory mode

- 2. Create a primary and subgroups using single or multiple ledger mode.
- 3. Create minimum 10 ledgers using single or multiple ledgers and alter and delete any 2 ledger.
- 4. Create a new company, ledger and record minimum 10 transactions without adjustment.
- 5. Create a new company, ledger and record minimum 10 transactions with any five adjustments and display the relevant results.

6. Enter the following voucher

- Payment vouchers
- Receipt
- Purchases
- Sales

Department of Commerce, KAHE

#### FINANCIAL ACCOUNTING (PRACTICAL) 2017-2020 Batch

- Credit note
- Debit note
- Journals
- Memo
- Optional
- 7. Prepare trail balance for the company

8. Prepare profit and loss account and balance sheet (with minimum of any 5 adjustments)

#### **Suggested Readings:**

#### **Reference Books :**

- 1. Shraddha Singh, Navneet Mehra. (2015) *Tally ERP 9: Power of Simplicity* [first edition]. New Delhi, V&S Publishers.
- 2. Nadhani. (2013). *Tally9.2*. New Delhi, PBP Publication.
- 3. Rita Bhargava. (2011). *Tally 9.2.* New Delhi, Cyber media.

| Exercise no: 1              | Croation of now company                                                                       |  |  |  |  |  |  |
|-----------------------------|-----------------------------------------------------------------------------------------------|--|--|--|--|--|--|
| Date: 06.07.17              | Creation of new company                                                                       |  |  |  |  |  |  |
| Aim:                        | Aim:                                                                                          |  |  |  |  |  |  |
| To create a new             | company with accounts only mode or accounts with inventory mode.                              |  |  |  |  |  |  |
| Algorithm:                  |                                                                                               |  |  |  |  |  |  |
| Step 1: Start $\rightarrow$ | All programs $\rightarrow$ Tally 9.1 or double click on the Tally icon on the desktop.        |  |  |  |  |  |  |
| Step 2: Choose              | create company from Gateway of Tally $\rightarrow$ Company info $\rightarrow$ Create company. |  |  |  |  |  |  |
| Step 3: The con             | Step 3: The company screen will appear enter the various details like company name,           |  |  |  |  |  |  |
| address, mail id            | ddress, mail id, financial year, password, and etc.                                           |  |  |  |  |  |  |

Step 4: It has two option accounts only and accounts inventory mode choose any option. Step 5: After entering the details press enter key to save the company name or click yes or no in pop- up menu.

Step 6: Stop the process.

|                                       |                           |                        |                        |             | Tuliyo                                   |                                                                                                    |
|---------------------------------------|---------------------------|------------------------|------------------------|-------------|------------------------------------------|----------------------------------------------------------------------------------------------------|
| ttp://www.tallysolutions.com          |                           |                        |                        |             |                                          | EDUCATIONAL                                                                                                    |
| : Print E: Export                     | M: E-Mail                 | ): Upload              | L: Language            | K: Keyboard | H: H                                     | lelp                                                                                                    |
| Company Creation                      | i i                       | N.                     |                        | - (r        | i i i i                                  | Ctrl + M 🗙                                                                                                    |
| Directory : \\ <mark>commse</mark>    | v\BCOM\BCOM95             |                        |                        |             |                                          |                                                                                                    |
| lame : <mark>Karthi</mark>            |                           |                        |                        |             |                                          |                                                                                                    |
| Aailing Name : Karthi                 |                           |                        |                        |             |                                          |                                                                                                    |
| Address :                             |                           |                        |                        |             |                                          |                                                                                                    |
|                                       |                           |                        |                        |             |                                          |                                                                                                    |
| Statutory compliance for : India      |                           |                        |                        |             |                                          |                                                                                                    |
| State : Tamil Nad                     | 1                         |                        |                        |             |                                          |                                                                                                    |
| PIN Code :                            |                           |                        |                        |             |                                          |                                                                                                    |
| elephone No. :                        |                           |                        |                        |             |                                          |                                                                                                    |
| :-Mail :                              |                           | Type of Company        |                        |             |                                          |                                                                                                    |
| Currency Symbol : Rs.                 |                           |                        |                        |             |                                          |                                                                                                    |
| Alantain : Accounts v                 | Ath Inventory             | ccounts only           |                        |             |                                          |                                                                                                    |
| Inancial Year from : 1-4-2017         | A                         | ccounts with inventory |                        |             |                                          |                                                                                                    |
| 100K5 beginning nonn . 1-4-2017       | L                         |                        |                        |             |                                          |                                                                                                    |
| allyVault Password (if any)           |                           |                        |                        |             |                                          |                                                                                                    |
| WARNING: forgetting your TallyVault p | ssword will render your d | ata unusable!!)        |                        |             |                                          | -                                                                                                    |
| Jse Security Control : No             |                           |                        |                        |             |                                          |                                                                                                    |
|                                       |                           |                        |                        |             |                                          |                                                                                                    |
|                                       |                           |                        |                        |             |                                          |                                                                                                    |
|                                       |                           |                        |                        |             |                                          |                                                                                                    |
|                                       |                           | Base                   | Currency Information   |             |                                          |                                                                                                    |
| Base Currency Symbol Rs               |                           |                        |                        |             |                                          |                                                                                                    |
| Formal Name                           | ian Rupees                |                        |                        |             |                                          |                                                                                                    |
| lumber of Decimal Places : 2          |                           |                        |                        |             | Show Amounts in Millions                 | ? No                                                                                                    |
| s Symbol SUFFIXED to Amounts ? No     |                           |                        |                        |             | Put a SPACE between Amount and Symb      | ol ? Yes                                                                                                    |
|                                       | se                        |                        |                        |             | Decimal Places for Printing Amounts in W | lords : 2                                                                                                    |
| Symbol for Decimal Portion : pa       |                           |                        | ODBC Server            |             |                                          | Ctri + N                                                                                                    |
| Symbol for Decimal Portion : pa       |                           |                        | Schelenber Charlenberg |             |                                          | and the second second se |

### Result:

Thus the program has been executed successfully and the output is verified.

Prepared by Sambath Kumar.S, Department of commerce with CA, KAHE

Page 2

| Exercise no: 2    |                                                                                            |        |
|-------------------|--------------------------------------------------------------------------------------------|--------|
| Date: 13.07.17    | Creation of group single mode                                                              |        |
| Aim:              |                                                                                            |        |
| To create a prir  | nary and sub groups using single or multiple ledger mode.                                  |        |
| Algorithm:        |                                                                                            |        |
| Step 1: Start →   | All programs $\rightarrow$ Tally 9.1 or double click on the Tally icon on the desktop.     |        |
| Step 2: Choose    | create company from Gateway of Tally $\rightarrow$ Account info $\rightarrow$ Single group |        |
| →Create comp      | any.                                                                                       |        |
| Primary grou      | p                                                                                          |        |
| Step 3: The gro   | oup creation screen appears to enter the name of the group name under the                  |        |
| primary group.    |                                                                                            |        |
| Example: Rent     | $\rightarrow$ Primary.                                                                     |        |
| Sub group         |                                                                                            |        |
| Step 4: The gro   | up creation screen appears enter the sub group name under the specify                      |        |
| group name.       |                                                                                            |        |
| Example: Wag      | es $\rightarrow$ Direct expenses.                                                          |        |
| Step 5: After er  | ntering the details press enter key or select yes or no to accept the group                |        |
| creation.         |                                                                                            |        |
| Step 6: Stop the  | e process.                                                                                 |        |
|                   |                                                                                            |        |
|                   |                                                                                            |        |
|                   |                                                                                            |        |
|                   |                                                                                            |        |
| Prepared by Samba | th Kumar.S, Department of commerce with CA, KAHE                                           | Page 1 |

| c) Tally Solutions FZ-LLC, 1988-2006             |                  |                       |             |                                       | TallyGold - Multi-User | F3: Company  |
|--------------------------------------------------|------------------|-----------------------|-------------|---------------------------------------|------------------------|--------------|
|                                                  |                  |                       |             |                                       |                        | F3: New City |
| ttp://www.tallysolutions.com                     | n Index          | L. Developed          | W. W. Arred | 1                                     | EDUCATIONAL            |              |
| Crown Creation                                   | U. Upicae        | L' Language<br>Karthi | Keyboard    |                                       | n: neip                |              |
| ame KARTHI                                       |                  |                       |             |                                       | CULT III 🔼             |              |
| alias)                                           |                  |                       |             |                                       |                        |              |
|                                                  |                  |                       |             |                                       |                        |              |
| nder : Capital Account                           |                  |                       |             |                                       |                        |              |
| 2A                                               |                  | 814 O LASI CRO        |             |                                       |                        |              |
|                                                  |                  | thers Entered         |             |                                       |                        |              |
| hand been the s D. M. Labor                      | 0 H-             |                       |             |                                       |                        |              |
| ioup benaves like a Sub-Leoger                   | ? NO             |                       |             | Single Group                          |                        |              |
| an Debit/Credit balances for Reporting           | / NO             |                       |             | Create                                |                        |              |
| (for Sales Invoice Entry)                        | / NO             | 1                     |             | Display                               |                        | -            |
| lethod to Allocate when used in Purchase Invoice | ? J Not Applical |                       |             | themale Areas                         |                        | 1            |
|                                                  | Yes or No        |                       |             | annible Alonba                        |                        |              |
|                                                  |                  |                       |             | CReale                                |                        | -            |
|                                                  |                  |                       |             | After                                 |                        | -            |
|                                                  |                  |                       |             | 1 1 1 1 1 1 1 1 1 1 1 1 1 1 1 1 1 1 1 |                        |              |
|                                                  |                  |                       |             | Quil                                  |                        |              |
|                                                  |                  |                       |             |                                       |                        |              |
|                                                  |                  |                       |             |                                       |                        | G: Groups    |
|                                                  |                  |                       |             |                                       |                        | Ledgers      |
|                                                  |                  |                       |             |                                       |                        | B: Budget    |
| alculator                                        |                  | ODBC Server           |             |                                       | Cttl + N               | Vch Type     |
|                                                  |                  |                       |             |                                       |                        | F11: Feature |
|                                                  |                  |                       |             |                                       |                        | E12 Confin   |
| >                                                | 1.5.M. 2         | 1.00                  |             |                                       | a para tan ang         | CIL Cumigo   |

# Result:

Thus the program has been executed successfully and the output is verified.

| Exercise no: 3             | Creation of group multiple mode                                                             |
|----------------------------|---------------------------------------------------------------------------------------------|
| Date: 14.07.17             | Creation of group multiple mode                                                             |
| Aim:                       |                                                                                             |
| To create the gr           | oups under multiple mode                                                                    |
| Algorithm:                 |                                                                                             |
| Step 1: Start →            | All programs $\rightarrow$ Tally 9.1 or double click on the Tally icon on the desktop.      |
| Step 2: Choose             | create company from Gateway of Tally $\rightarrow$ Account info $\rightarrow$ Multiple mode |
| $\rightarrow$ Create compa | any.                                                                                        |
| Step 3: The mu             | tiple group creation screen appears to enter the list of group enter the                    |
|                            | specific name.                                                                              |
| Step 4: The gro            | up creation screen appears to enter the sub group name under the specific                   |
|                            | group name.                                                                                 |
| Step 5: Stop the process.  |                                                                                             |
|                            |                                                                                             |
|                            |                                                                                             |
|                            |                                                                                             |

| <b>1</b> 9 | ally 9 ally 9                                              |                                                                                                    | <u>с а х</u>            |
|------------|------------------------------------------------------------|----------------------------------------------------------------------------------------------------|-------------------------|
| (c) 1      | Fally Solutions FZ-LLC, 1988-2006                          | TallyGold - Multi-Use                                                                                                    | r F3: Company           |
| http:      | linnur fallvenlutione rom                                  | EDUCATIONA                                                                                                    | F3: New Cmp             |
| P. P       | hmt E: Excort IV: E-Mail 0: Unload                         | Listanovane K: Keyboard H: Helo                                                                                                    | F4: Parent              |
| Mu         | Iti Group Creation                                         | Karthi Ctrl + M                                                                                                    | E4: New Parer           |
| Und        | ler Group : <sup>J</sup> All Items                         |                                                                                                    | 2                       |
| C No.      | Name of Crown                                              | Itedae                                                                                                    | F6: Ship Name           |
| 5.NO       | Name of Group                                              | Under                                                                                                    | F7: Skip Pare           |
| 1 2 3 4 5  | SBI<br>INDIAN BANK<br>SYNDICATE BANK<br>ICICI              | Bank Accounts<br>Bank Accounts<br>Bank Accounts<br>Bank Accounts                                                                                                    |                         |
| Cal<br>1   | culator                                                    | List of Groups Bank Accounts Bank OCC A/c Bank OD A/c Branch / Divisions Capital Account Cash-in-hand Current Assets Current Liabilities Deposits (Asset) Direct Expenses Direct Incomes Duties & Taxes Expenses (Direct) Expenses (Direct) Expenses (Indirect) Fixed Assets Income (Direct) Income (Indirect) Income (Indirect) Income (Indirect) Income (Indirect) Ctrl + N ODBC Server Ctrl + N | G: Groups<br>L: Ledgers |
| iate       | way of Tally> Accounts Info,> Groups> Multi Group Creation | 9 - Release 1.11 (English) Mon, 18 Sep, 2017                                                                                                    | 13:57:02                |

# Result:

Thus the program has been executed successfully and the output is verified.

| Exercise no: 4                | Creation of ladger using single ladger mode                                                                     |  |  |  |  |
|-------------------------------|----------------------------------------------------------------------------------------------------|--|--|--|--|
| Date: 20.07.17                | Creation of ledger using single ledger mode                                                                     |  |  |  |  |
| Aim:                          |                                                                                                    |  |  |  |  |
| To create a ledge             | er using single or multiple mode with alter and delete any two entries.                                         |  |  |  |  |
| Algorithm:                    |                                                                                                    |  |  |  |  |
| Step 1: Start $\rightarrow A$ | Il programs $\rightarrow$ Tally 9.1 or double click on the Tally icon on the desktop.                           |  |  |  |  |
| Step 2: Choose c              | reate company from Gateway of Tally $\rightarrow$ Account info $\rightarrow$ Single ledger                      |  |  |  |  |
| →Create.                      |                                                                                                    |  |  |  |  |
| Step 3: Enter the             | name of ledger under the specific group name.                                                                   |  |  |  |  |
| Step 4: If needed             | give the opening balance either in debit or credit or entries amount in                                         |  |  |  |  |
| vouchers.                     |                                                                                                    |  |  |  |  |
| Step 5: Save the              | process.                                                                                                    |  |  |  |  |
| Alter:                        |                                                                                                    |  |  |  |  |
| Step 1: Go to Ga              | teway of Tally $\rightarrow$ Account info $\rightarrow$ Ledger $\rightarrow$ Single Ledger $\rightarrow$ Alter. |  |  |  |  |
| Step 2: If any ch             | ange required in name group or opening balance for alter and press enter                                        |  |  |  |  |
| to save it.                   |                                                                                                    |  |  |  |  |
| Delete:                       |                                                                                                    |  |  |  |  |
| Step 1: Go to Ga              | teway of Tally $\rightarrow$ Alter $\rightarrow$ than Delete the ledger by pressing Alt key.                    |  |  |  |  |
| Step 2: Press ent             | er to save the process.                                                                                         |  |  |  |  |
|                               |                                                                                                    |  |  |  |  |

| ://www.tallysolutions.com  |                  |                       |                   |            |                |                  | EDUCATIONAL |            |
|----------------------------|------------------|-----------------------|-------------------|------------|----------------|------------------|-------------|------------|
| Print E: Expo              | n 🕅 E-Mail       | O: Upload             | L: Lang           | uage       | K: Keyboard    |                  | H: Help     |            |
| dger Creation              | 11-22-<br>11-22- |                       | Karthi            |            | Total On Pal   |                  | Ctrl + M 🗙  |            |
| me : Sales                 |                  |                       |                   | -          | Total Up. Bal. |                  |             |            |
| 10)                        |                  |                       |                   |            |                |                  |             |            |
|                            |                  |                       |                   |            |                |                  |             |            |
|                            |                  |                       |                   |            |                | Gateway of Tally |             |            |
|                            |                  |                       |                   |            |                | Accounts Info    |             |            |
|                            |                  |                       |                   |            |                | Leagers          |             |            |
| der                        | : Sales Accounts |                       | Name              | ng Details |                |                  |             |            |
|                            |                  |                       | Adda              | •          |                | Single Ledger    |             |            |
| entory values are affected | ? Yes            |                       | Address           | 0          |                | Create           |             |            |
|                            |                  |                       | State             |            |                | Display.         |             |            |
|                            |                  |                       | PIN Code<br>Tax I | formation  |                | 7999             |             |            |
|                            |                  |                       | PAN / IT No.      |            |                | Multiple Ledgers |             |            |
|                            |                  |                       | Sales Tax No.     |            |                | CReale           |             |            |
|                            |                  |                       |                   |            |                | Display          |             |            |
|                            |                  |                       |                   |            |                | Credit Limits    |             |            |
|                            |                  |                       |                   |            |                | 10.00            |             |            |
|                            |                  |                       |                   |            |                | - WUR            |             |            |
|                            |                  |                       |                   |            |                |                  |             | G Groups   |
|                            |                  |                       |                   |            |                | -                |             | a. Groups  |
|                            |                  |                       |                   |            | Accept ?       |                  |             | L. Leagers |
|                            | Opening E        | alance ( on 1-Apr-201 | Ŋ:                |            | Veculia        |                  |             | E: Budget  |
| culator                    |                  |                       | ODBC Server       | _          | Tes di No      |                  | Citl + N    | ¥: Vch Ty  |
| New Mark                   |                  |                       | or a set of the   |            |                |                  | Soft Ch     |            |
|                            |                  |                       |                   |            |                |                  |             | F11: Feat  |

# Result:

Thus the program has been executed successfully and the output is verified.

| Exercise no: 5    | Creation of ladger using multiple ladger mode                                                                      |  |  |  |  |  |  |  |
|-------------------|----------------------------------------------------------------------------------------------------|--|--|--|--|--|--|--|
| Date: .21.07.17   | Creation of ledger using multiple ledger mode                                                                      |  |  |  |  |  |  |  |
| Aim:              |                                                                                                    |  |  |  |  |  |  |  |
| To create a ledg  | ger using multiple mode with alter and delete any two entries.                                                     |  |  |  |  |  |  |  |
| Algorithm:        |                                                                                                    |  |  |  |  |  |  |  |
| Step 1: Start →   | All programs $\rightarrow$ Tally 9.1 or double click on the Tally icon on the desktop.                             |  |  |  |  |  |  |  |
| Step 2: Choose    | create company from Gateway of Tally $\rightarrow$ Account info $\rightarrow$ Single ledger                        |  |  |  |  |  |  |  |
| →Create.          |                                                                                                    |  |  |  |  |  |  |  |
| Step 3: Enter th  | e name of ledger under the specific group name.                                                                    |  |  |  |  |  |  |  |
| Step 4: If neede  | d give the opening balance either in debit or credit or entries the amounts                                        |  |  |  |  |  |  |  |
| in vouchers.      |                                                                                                    |  |  |  |  |  |  |  |
| Step 5: Save the  | e process.                                                                                                    |  |  |  |  |  |  |  |
| Alter:            |                                                                                                    |  |  |  |  |  |  |  |
| Step 1: Go to G   | ateway of Tally $\rightarrow$ Account info $\rightarrow$ Ledger $\rightarrow$ Multiple Ledger $\rightarrow$ Alter. |  |  |  |  |  |  |  |
| Step 2: If any cl | hange required in name group or opening balance for alter and press enter                                          |  |  |  |  |  |  |  |
| to save it.       |                                                                                                    |  |  |  |  |  |  |  |
| Step 3: Stop the  | e process.                                                                                                    |  |  |  |  |  |  |  |
|                   |                                                                                                    |  |  |  |  |  |  |  |
|                   |                                                                                                    |  |  |  |  |  |  |  |
|                   |                                                                                                    |  |  |  |  |  |  |  |
|                   |                                                                                                    |  |  |  |  |  |  |  |
|                   |                                                                                                    |  |  |  |  |  |  |  |

| <b>1</b> 9 T | ally 9           | 100                      |                     |           | ALC: Y |             |                        | 10         | EE) -              |                | <b>1</b>             | <b>-</b> 0 X     |
|--------------|------------------|--------------------------|---------------------|-----------|--------|-------------|------------------------|------------|--------------------|----------------|----------------------|------------------|
| (c) 1        | ally Solutions   | FZ-LLC, 1988-2006        |                     |           |        |             |                        |            |                    | Tal            | yGold - Multi-User   | F3: Company      |
| 1000         |                  |                          |                     |           |        |             |                        |            |                    |                |                      | F3: New Cmp      |
| http:        | l/www.tallysolut | ons.com                  | 1.022010            | [20/2 =7  | 1      | 1937        |                        |            |                    |                | EDUCATIONAL          | F4: Parent       |
| 100          | nit              | E: Export                | M: E-Mail           | 0: Upload |        | L: Language | K: Keyboard            |            |                    |                | : Help               | F4: New Parent   |
| Mu           | lti Ledger Cr    | eation                   |                     |           | Ka     | rthi        |                        |            |                    |                | Ctrl + M 🗙           |                  |
| Und          | er Group         | : <sup>J</sup> All Items | 5                   |           |        |             |                        |            |                    |                | For 1-Apr-2017       |                  |
|              |                  |                          |                     |           |        |             |                        | <i>b</i> i |                    | -              |                      | Z: Zero Op Bal   |
| S.NO         | Name             | of Ledger                |                     |           |        |             |                        |            | Under              | 0              | bening Balance Dr/Cr | F6: Skip Names   |
| 1            | Mohan            |                          |                     |           |        |             |                        | S          | undry Debtors      |                |                      |                  |
| 2            | Raman            | Typoncoc                 |                     |           |        |             |                        | S          | undry Creditors    |                |                      | F8: Skip Details |
| 4            | Krishnan         | Expenses                 |                     |           |        |             |                        | S          | undry Creditors    |                |                      |                  |
| 5            | Purchase F       | leturn                   |                     |           |        |             |                        | P          | urchase Accounts   |                |                      |                  |
| 6            | Wages            | ar                       |                     |           |        |             |                        | S D        | unary Creditors    |                |                      |                  |
| 8            | Rent             |                          |                     |           |        |             |                        | Ir         | idirect Expenses   |                |                      |                  |
| 9            | Sales Retu       | m                        |                     |           |        |             |                        | S          | ales Accounts      |                |                      |                  |
| 11           | Comission        |                          |                     |           |        |             |                        | ir         | direct Incomes     |                |                      |                  |
| 12           | Furniture        |                          |                     |           |        |             |                        | F          | ixed Assets        |                |                      |                  |
| 13           | Buildings        |                          |                     |           |        |             |                        | Ŀ          | ixed Assets        | -              |                      |                  |
|              |                  |                          |                     |           |        |             |                        |            | List of Group      | DS             |                      |                  |
|              |                  |                          |                     |           |        |             |                        | Ca         | ish-in-hand        |                |                      |                  |
|              |                  |                          |                     |           |        |             |                        | CL         | irrent Assets      |                |                      |                  |
|              |                  |                          |                     |           |        |             |                        | CU         | irrent Liabilities |                |                      |                  |
|              |                  |                          |                     |           |        |             |                        | Di         | rect Expenses      |                |                      |                  |
|              |                  |                          |                     |           |        |             |                        | Di         | rect Incomes       |                |                      |                  |
|              |                  |                          |                     |           |        |             |                        | Ex         | penses (Direct)    |                |                      |                  |
|              |                  |                          |                     |           |        |             |                        | Ex         | penses (Indirect)  |                |                      |                  |
|              |                  |                          |                     |           |        |             |                        | FD         | ked Assets         |                |                      |                  |
| 0.1          | oulator          |                          |                     |           | 0550   | Convor      |                        |            | 19 r               | nore ,         | Ctrl + M             | G: Groups        |
| Ud           | VIIBIUI          |                          |                     |           | 0080   | 001001      |                        |            |                    |                | GIITTN               | L: Ledgers       |
|              |                  |                          |                     |           |        |             |                        |            |                    |                |                      |                  |
| 1            | >                |                          |                     |           |        |             |                        |            |                    |                |                      | F11: Features    |
| Gate         | vay of Tally> A  | ccounts Info> Ledge      | ers> Multi Ledger C | reation   |        | 9           | Release 1.11 (English) |            | Mon,               | , 18 Sep, 2017 | 1                    | 3:54:29          |

# Result:

Thus the program has been executed successfully and the output is verified.

| Exercise no: 6 (a)                                                   | Payment youcher                                                                                                    |        |  |  |  |  |  |  |
|----------------------------------------------------------------------|----------------------------------------------------------------------------------------------------|--------|--|--|--|--|--|--|
| Date:03.08.17                                                        |                                                                                                    |        |  |  |  |  |  |  |
| Aim:                                                                 |                                                                                                    |        |  |  |  |  |  |  |
| To create t                                                          | he payment voucher for the following transaction                                                                     |        |  |  |  |  |  |  |
| <ul><li>a) Meet tra</li><li>b) Paid wa</li><li>c) Paid rer</li></ul> | avelling expenses Rs.300<br>Iges Rs.300<br>nt Rs.800                                                                 |        |  |  |  |  |  |  |
| Algorithm:                                                           |                                                                                                    |        |  |  |  |  |  |  |
| Step 1: Start → A                                                    | ll Programs $\rightarrow$ Tally 9.1 or double click on the Tally icon on the desktop.                                |        |  |  |  |  |  |  |
| Step 2: Select the                                                   | Gateway of Tally $\rightarrow$ Account Info $\rightarrow$ Ledger $\rightarrow$ Multiple Ledger $\rightarrow$ Create. |        |  |  |  |  |  |  |
| Step 3: Create led                                                   | ger for travelling expenses under indirect expenses and cash under cash                                              |        |  |  |  |  |  |  |
| in hand.                                                             |                                                                                                    |        |  |  |  |  |  |  |
| Step 4: Press "y"                                                    | to accept or press enter button.                                                                                     |        |  |  |  |  |  |  |
| Step 5: Select Gat                                                   | eway of Tally $\rightarrow$ Accounting voucher $\rightarrow$ Press F5 or select payment                              |        |  |  |  |  |  |  |
| voucher in button                                                    | panel.                                                                                                    |        |  |  |  |  |  |  |
| Step 6: Payment v                                                    | oucher screen appears then change the date by pressing F2 and make the                                               |        |  |  |  |  |  |  |
| payment transaction                                                  | on either payment or receipt as per account.                                                                         |        |  |  |  |  |  |  |
| Step 7: Press "y"                                                    | or enter to accept the transaction.                                                                                  |        |  |  |  |  |  |  |
| Step 8: Stop the p                                                   | rocess.                                                                                                    |        |  |  |  |  |  |  |
|                                                                      |                                                                                                    |        |  |  |  |  |  |  |
|                                                                      |                                                                                                    |        |  |  |  |  |  |  |
|                                                                      |                                                                                                    |        |  |  |  |  |  |  |
|                                                                      |                                                                                                    |        |  |  |  |  |  |  |
| Prepared by Sambath H                                                | Kumar.S,, Department of commerce with CA, KAHE                                                                       | Page 1 |  |  |  |  |  |  |

| Tally 9            |                      |            |           |             |                        |                        |                     |
|--------------------|----------------------|------------|-----------|-------------|------------------------|------------------------|---------------------|
| c) Tally Solutio   | ons FZ-LLC, 1988-20  | 06         |           |             |                        | TallyGold - Multi-User | F1: Accounts Bullio |
|                    |                      |            |           |             |                        |                        | F1: Inventory Butto |
| nttp://www.tallyso | olutions.com         | 16         | 1         |             | 6                      | EDUCATIONAL            | F2: Date            |
| Print              | E: Export            | M: E-Mail  | O: Upload | L: Language | K: Keyboard            | H: Help                | F3: Company         |
| Accounting V       |                      |            |           | Karmi       |                        | UII + M X              |                     |
| rayment            | INU. I               |            |           |             |                        | Saturday               | F4: Contra          |
| count: Cack        |                      |            |           |             |                        |                        | F5: Payment         |
| Cur Bal : 2        | ,700.00 Cr           |            |           |             |                        |                        | F6: Receipt         |
| Particular         | 5                    |            |           |             |                        | Amount                 | F7: Journal         |
| ravelling Exp      | oenses               |            |           |             |                        | 300.00                 | F8: Sales           |
| lages              | 00.00 D              |            |           |             |                        | 300.00                 | E8: Credit Note     |
| ent                | 00.00 Dr             |            |           |             |                        | 800.00                 | F9: Purchase        |
| Cur Bal : 8        | 00.00 Dr             |            |           |             |                        |                        | F9: Debit Note      |
|                    |                      |            |           |             |                        |                        | F10: Rev Jrnl       |
|                    |                      |            |           |             |                        |                        | F10: Memos          |
|                    |                      |            |           |             |                        |                        |                     |
|                    |                      |            |           |             |                        |                        |                     |
|                    |                      |            |           |             |                        |                        |                     |
|                    |                      |            |           |             |                        |                        |                     |
|                    |                      |            |           |             |                        |                        |                     |
| arration:          |                      |            |           |             |                        | 1,400.00               |                     |
|                    |                      |            |           |             |                        | Accent 2               |                     |
|                    |                      |            |           |             |                        | Accept :               | T: Post-Dated       |
| alculator          |                      |            |           | ODBC Server |                        | tes of NO<br>Ctri+N    | L: Optional         |
|                    |                      |            |           |             |                        |                        | F11: Features       |
| >                  |                      |            |           |             |                        |                        | F12: Configure      |
| ateway of Tally    | > Accounting Voucher | r Creation |           | 9.          | Release 1.11 (English) | Mon, 18 Sep, 2017      | 14:07:31            |

# Result:

Thus the program has been executed successfully and the output is verified.

| Exercise no: 6 (b)         | Pagaint youghar                                                                                             |  |  |  |  |  |
|----------------------------|----------------------------------------------------------------------------------------------------|--|--|--|--|--|
| Date: 05.08.17             | Keceipt voucner                                                                                             |  |  |  |  |  |
| Aim:                       |                                                                                                    |  |  |  |  |  |
| To create the              | e receipt voucher for the following transaction                                                             |  |  |  |  |  |
| a) Received<br>b) Commissi | an amount from Krishnan Rs.8000<br>ion received Rs.500                                                      |  |  |  |  |  |
| Algorithm:                 |                                                                                                    |  |  |  |  |  |
| Step 1: Start → All        | Programs $\rightarrow$ Tally 9.1 or double click on the Tally icon on the desktop.                          |  |  |  |  |  |
| Step 2: Select the G       | ateway of Tally $\rightarrow$ Account Info $\rightarrow$ Ledger $\rightarrow$ Multiple Ledger $\rightarrow$ |  |  |  |  |  |
| Create.                    |                                                                                                    |  |  |  |  |  |
| Step 3: Create ledge       | r for commission received under indirect income and also create                                             |  |  |  |  |  |
| ledger for other iten      | 1S.                                                                                                    |  |  |  |  |  |
| Step 4: Press "y" to       | accept or press enter button.                                                                               |  |  |  |  |  |
| Step 5: Select Gatew       | vay of Tally $\rightarrow$ Accounting voucher $\rightarrow$ Press F6 or select receipt                      |  |  |  |  |  |
| voucher in button pa       | anel.                                                                                                    |  |  |  |  |  |
| Step 6: Receipt vou        | cher screen appears then change the date by pressing F2 and make                                            |  |  |  |  |  |
| the receipt transaction    | on either payment or receipt as per account.                                                                |  |  |  |  |  |
| Step 7: Press "y" or       | enter to accept the transaction.                                                                            |  |  |  |  |  |
| Step 8: Stop the pro       | cess.                                                                                                    |  |  |  |  |  |
|                            |                                                                                                    |  |  |  |  |  |
| Prepared by Sambath Ku     | mar.S, , Department of commerce with CA, KAHE Page 1                                                        |  |  |  |  |  |

| 🐚 Tally 9                |                      |             |           |             |                        |                 | A                      | - a x                |
|--------------------------|----------------------|-------------|-----------|-------------|------------------------|-----------------|------------------------|----------------------|
| (c) Tally Solution       | ons FZ-LLC, 1988-20  | 06          |           |             |                        |                 | FallyGold - Multi-User | F1: Accusts Refer    |
|                          |                      |             |           |             |                        |                 |                        | F1: Intentory Button |
| http://www.tallys        | olutions.com         | la contra   |           | f           | 1.00                   | 1               | EDUCATIONAL            | F2: Date             |
| P: Print                 | E: Export            | M: E-Mail   | O: Upload |             | K: Keyboard            |                 | H: Help                | F3: Company          |
| Accounting V             | oucher Creation      | Ň           |           | Karthi      |                        |                 | Ctrl + M 🛛             |                      |
| Receipt                  | No. 1                |             |           |             |                        |                 | 1-Apr-2017<br>Saturday | The Owner            |
|                          |                      |             |           |             |                        |                 | oaturuay               | F4: Contra           |
| Account : Cas            | h                    |             |           |             |                        |                 |                        | F5: Payment          |
| Cur Bal : 1<br>Particula | 12,400.00 Cr<br>rs   |             |           |             |                        |                 | Amount                 | F6: Receipt          |
| rarucula                 |                      |             |           |             |                        |                 | Amvunt                 | F7: Journal          |
| Krishnan<br>Cur Bal : 1  | 8.000.00 Cr          |             |           |             |                        |                 | 8,000.00               | F8: Sales            |
| On Account               | 1000100 61           | 8,000.00 Cr |           |             |                        |                 | 200                    | E8: Credit Note      |
| Comission<br>Cur Bal : ! | 500.00 Cr            |             |           |             |                        |                 | 500.00                 | F9: Purchase         |
|                          |                      |             |           |             |                        |                 |                        | FQ: Dohit Note       |
|                          |                      |             |           |             |                        |                 |                        | Citth Day Iral       |
|                          |                      |             |           |             |                        |                 |                        | F IV: Nev Jill       |
|                          |                      |             |           |             |                        |                 |                        | FIV: Memos           |
|                          |                      |             |           |             |                        |                 |                        |                      |
|                          |                      |             |           |             |                        |                 |                        |                      |
|                          |                      |             |           |             |                        |                 |                        |                      |
|                          |                      |             |           |             |                        |                 |                        |                      |
|                          |                      |             |           |             |                        |                 |                        | -                    |
| 11 P                     |                      |             |           |             |                        |                 |                        |                      |
| Narration:               |                      |             |           |             |                        |                 | 8,500.00               |                      |
|                          |                      |             |           |             |                        |                 | Accept ?               | T. Deet Deted        |
|                          |                      |             |           |             |                        |                 | Ves or No              | Post-Dated           |
| Calculator               |                      |             |           | ODBC Server |                        |                 | Ctrl + N               | Cotional             |
|                          |                      |             |           |             |                        |                 |                        |                      |
|                          |                      |             |           |             |                        |                 |                        | F11: Features        |
| 1 >                      |                      |             |           |             |                        |                 |                        | F12: Configure       |
| Gateway of Tally -       | -> Accounting Vouche | r Creation  |           | 9.          | Release 1.11 (English) | Mon, 18 Sep, 20 | 117                    | 14:08:41             |

## Result:

Thus the program has been executed successfully and the output is verified.

| Exercise no: 6 c)<br>Date: 11.08.17 | Purchase voucher |
|-------------------------------------|------------------|
|                                     |                  |

Aim:

To create purchase voucher for the following transaction

a) Purchased goods for Rs 3,000.

Algorithm:

Step 1: Start  $\rightarrow$  All Programs  $\rightarrow$  Tally 9.1 or double click on the Tally icon on the desktop.

Step 2: Select the Gateway of Tally  $\rightarrow$  Account Info  $\rightarrow$ Ledger  $\rightarrow$  Multiple Ledger  $\rightarrow$  Create.

Step 3: Create ledger for purchase and cash.

Step 4:Press "y" to accept or press enter button.

Step 5: Select Gateway of Tally →Accounting voucher → Press F9 or select purchase voucher in button panel.

Step 6: Purchase voucher screen appears then change the date by pressing F2 and make the purchase transaction either debit or credit as per account.

Step 7: Press "y" or enter to accept the transaction.

Step 8: Stop the process.

| 🙀 Tally 9                         | 1                    |            |           |             |                            |             |                               |                              |
|-----------------------------------|----------------------|------------|-----------|-------------|----------------------------|-------------|-------------------------------|------------------------------|
| (c) Tally Soluti                  | ons FZ-LLC, 1988-20  | 06         |           |             |                            |             | TallyGold - Multi-Use         | r F1: Accurts Batans         |
| 2016 W. 1942                      |                      |            |           |             |                            |             |                               | F1: Inventory Buttons        |
| http://www.tallys                 | olutions.com         |            |           |             | 100                        |             | EDUCATIONA                    | F2: Date                     |
| P: Print                          | E: Export            | M; E-Mail  | 0: Upload | L: Langu    | age <u>K</u> : Keyboard    |             | H: Help                       | F3: Company                  |
| Accounting \                      | oucher Creation      |            | nese ne   | Karthi      |                            |             | Ctrl + M                      | <u>د</u>                     |
| Purchase<br>Ref. : cas            | No. 1                |            |           |             |                            |             | 1-Apr-201<br>Saturda          | 7<br><mark>F4:</mark> Contra |
| Party's A/c Nam                   | ne · Cash            |            |           |             |                            |             |                               | F5: Payment                  |
| Current Balance<br>Purchase Ledge | er : Purchase        |            |           |             |                            |             |                               | F6: Receipt                  |
| Name of Item                      |                      |            |           |             |                            | Quantity    | Rate per Amour                | t <mark>F7: J</mark> ournal  |
|                                   |                      |            |           |             |                            |             |                               | F8: Sales                    |
| GOODS                             |                      |            |           |             |                            |             | 3,000.0                       | 0 Ea: Credit Note            |
| J End of List                     |                      |            |           |             |                            |             |                               | F9: Purchase                 |
|                                   |                      |            |           |             |                            |             |                               | F9: Debit Note               |
|                                   |                      |            |           |             |                            |             |                               | F10: Rev Jml                 |
|                                   |                      |            |           |             |                            |             |                               | F10: Memos                   |
|                                   |                      |            |           |             |                            |             |                               |                              |
|                                   |                      |            |           |             |                            |             |                               |                              |
|                                   |                      |            |           |             |                            |             |                               |                              |
|                                   |                      |            |           |             |                            |             |                               |                              |
|                                   |                      |            |           |             |                            |             |                               | 9                            |
|                                   |                      |            |           |             |                            |             |                               | L: Acct Invoice              |
| Narration:                        |                      |            |           |             |                            | <del></del> |                               | ¥: As Voucher                |
| rianation.                        |                      |            |           |             |                            |             |                               | T: Post-Dated                |
| Calculator                        |                      |            |           | ODDC Conver |                            |             | Yes or No                     | L: Optional                  |
| odiculator                        |                      |            |           | ODDC server |                            |             | UII + N                       |                              |
|                                   |                      |            |           |             |                            |             |                               | F11: Features                |
| 1 >                               |                      |            |           |             |                            |             |                               | F12: Configure               |
| Gateway of Tally -                | -> Accounting Vouche | r Creation |           |             | 9 - Release 1.11 (English) | Mon         | i, 18 Se <mark>p,</mark> 2017 | 14:06:16                     |

# Result:

Thus the program has been executed successfully and the output is verified.

Prepared by Sambath Kumar.S, Department of commerce with CA, KAHE

| Exercise no: 6(d) | Salas youghar |
|-------------------|---------------|
| Date:17.08.17     | Sales voucher |
| Aim:              |               |

To create sales voucher for the following transaction

a) Sold goods to Mohan on credit Rs.2000

Algorithm:

Step 1: Start  $\rightarrow$  All Programs  $\rightarrow$  Tally 9.1 or double click on the Tally icon on the desktop.

Step 2: Select the Gateway of Tally  $\rightarrow$  Account Info  $\rightarrow$ Ledger  $\rightarrow$  Multiple Ledger  $\rightarrow$  Create.

Step 3: Create ledger for sales and Mohan

Step 4: Press "y" to accept or press enter button

Step 5: Select Gateway of Tally →Accounting voucher → Press F8 or select sales voucher in button panel.

Step 6: Sales voucher screen appears then change the date by pressing F2 and make the sales transaction either debit or credit as per account.

Step 7: Press "y" or enter to accept the transaction.

Step 8: Stop the process.

| 🛉 Taly 9                          | 1                       |             |               |      |                   |                        |   |          |              |                        | <u> </u>            |
|-----------------------------------|-------------------------|-------------|---------------|------|-------------------|------------------------|---|----------|--------------|------------------------|---------------------|
| (c) Tally Solut                   | ions FZ-LLC, 1988-20    | 06          |               |      |                   |                        |   |          | TallyC       | iold - Multi-User      | F1: Acousty Batter  |
|                                   |                         |             |               |      |                   |                        |   |          |              |                        | E1: Inertary Butans |
| http://www.tałły                  | solutions.com           |             | <b>A</b> utor | 1    | The second second |                        | - | 1        | 1.           | EDUCATIONAL            | F2: Date            |
| P: Pom                            | E: Export               | E-Mail      | U: Upicad     | 11-  | First Teacher     | K: Keyboard            |   |          | <u>II</u>    | Help                   | P3: Campany         |
| Accounting                        | Voucher Greation        |             |               | Ka   | rini              |                        |   |          |              | GUI+M X                |                     |
| Sales<br>Ref. :                   | NO. 1                   |             |               |      |                   |                        |   |          |              | 1-Apr-2017<br>Saturday | F4: Contra          |
| Party's A/c Nar                   | me : <mark>Mohan</mark> |             |               |      |                   |                        |   |          |              |                        | F5: Payment         |
| Current Balanci<br>Sales Ledger : | e :<br>Sales            |             |               |      |                   |                        |   |          |              |                        | F6: Receipt         |
| Name of Item                      |                         |             |               |      |                   |                        |   | Quantity | Rate per     | Amount                 | 77: Journal         |
|                                   |                         |             |               |      |                   |                        |   |          |              |                        | FR: Sales           |
| GOODS                             |                         |             |               |      |                   |                        |   |          |              | 2,000.00               | E: Credit Note      |
| J Fnd of List                     |                         |             |               |      |                   |                        |   |          |              |                        | F9: Purchase        |
| Line of Line                      |                         |             |               |      |                   |                        |   |          |              |                        | F9: Debit Note      |
|                                   |                         |             |               |      |                   |                        |   |          |              |                        | F10: Rev Jml        |
|                                   |                         |             |               |      |                   |                        |   |          |              |                        | F10: Memos          |
|                                   |                         |             |               |      |                   |                        |   |          |              |                        |                     |
|                                   |                         |             |               |      |                   |                        |   |          |              |                        |                     |
|                                   |                         |             |               |      |                   |                        |   |          |              |                        |                     |
|                                   |                         |             |               |      |                   |                        |   |          |              |                        |                     |
|                                   |                         |             |               |      |                   |                        |   |          |              |                        |                     |
|                                   |                         |             |               |      |                   |                        |   |          |              |                        | Acct Imoice         |
| Narration:                        |                         |             |               |      |                   |                        | - |          |              | Accept ?               | V: As Voucher       |
| Being goods ar                    | e sold on credit        |             |               |      |                   |                        |   |          |              | Voe No                 | E Post-Dated        |
| Calculator                        |                         |             |               | ODBC | Server            |                        |   |          |              | Ctri + N               | L Optional          |
|                                   |                         |             |               |      |                   |                        |   |          |              |                        |                     |
|                                   |                         |             |               |      |                   |                        |   |          |              |                        | FII: Features       |
| 1 >                               | W 98 W 48               |             |               |      | 100               |                        |   |          |              |                        | F1Z: Contigure      |
| Gateway of Tally                  | > Accounting Vouche     | er Creation |               |      | 9.                | Release 1.11 (English) |   | Mon,     | 18 Sep, 2017 |                        | 14:03:19            |

# Result:

Thus the program has been executed successfully and the output is verified.

| Exercise no: 6 (e) | Credit note voucher |
|--------------------|---------------------|
| Date: 17.08.17     |                     |
| <b>A</b> i         |                     |

Aim:

To create the credit, note voucher for the following transaction

a) Kannan sold goods for Rs.2000 and goods return for Rs.225

Algorithm:

Step 1: Start  $\rightarrow$  All Programs  $\rightarrow$  Tally 9.1 or double click on the Tally icon on the desktop.

Step 2: Select the Gateway of Tally  $\rightarrow$  Account Info  $\rightarrow$ Ledger  $\rightarrow$  Multiple Ledger  $\rightarrow$  Create.

Step 3: Create ledger for Kannan under sundry debtors and sales return under sales account.

Step 4: Select Gateway of Tally  $\rightarrow$  Accounting voucher  $\rightarrow$  Press F8 or select credit

note voucher in button panel.

Step 5: Go to features menu change "yes" option for debit note and credit note vouchers.

Step 6: Press "y" or enter to accept the transaction.

Step 7: Stop the process.

| Tally9                                                         |                                       |                          |                      |
|----------------------------------------------------------------|---------------------------------------|--------------------------|----------------------|
| c) Tally Solutions FZ-LLC, 1988-2006                           |                                       | TallyGold - Multi-User   | F1: Ateratis Belin   |
|                                                                |                                       |                          | F1: Inventory Button |
| ittp://www.tallysolutions.com                                  |                                       | EDUCATIONAL              | F2: Date             |
| 2: Print <u>E</u> : Export <u>M</u> : E-Mail <u>Q</u> : Upload | L: Language <mark>K</mark> : Keyboard | H: Help                  | F3: Company          |
| Accounting voucher creation                                    | Karini                                | Ctfl + M X               |                      |
| Ref. :                                                         |                                       | Saturday                 | F4: Contra           |
| Party's A/c Name : <b>Kannan</b>                               |                                       |                          | F5: Payment          |
| Current Balance :<br>Sales Ledner : Sales Return               |                                       |                          | F6: Receipt          |
| lame of Item                                                   |                                       | Quantity Rate per Amount | F7: Journal          |
| ness.                                                          |                                       |                          | F8: Sales            |
| 300DS                                                          |                                       | 225.00                   | F8: Credit Note      |
| End of List                                                    |                                       |                          | F9: Purchase         |
|                                                                |                                       |                          | F9: Debit Note       |
|                                                                |                                       |                          | F10: Rev Jml         |
|                                                                |                                       |                          | F10: Memos           |
|                                                                |                                       |                          |                      |
|                                                                |                                       |                          |                      |
|                                                                |                                       |                          |                      |
|                                                                |                                       |                          |                      |
|                                                                |                                       |                          |                      |
|                                                                |                                       | <u></u>                  | Acct Invoice         |
| Varration:                                                     |                                       | Accept ?                 | V: As Voucher        |
|                                                                |                                       | Yes or No                | Post-Dated           |
| Calculator                                                     | ODBC Server                           | Ctrl + N                 |                      |
|                                                                |                                       |                          | F11: Features        |
|                                                                |                                       |                          | F12: Configure       |
| >                                                              | Q., Release 1 11 (Ennlich)            | Mnn 18 Sen 2017          | Litat                |

# Result:

Thus the program has been executed successfully and the output is verified.

| Exercise no: 6 (f)            | Debit note voucher                                                                                                   |  |  |  |  |  |  |
|-------------------------------|----------------------------------------------------------------------------------------------------|--|--|--|--|--|--|
| Date: 24.08.17                |                                                                                                    |  |  |  |  |  |  |
| Aim:                          | Aim:                                                                                                    |  |  |  |  |  |  |
| To create the crea            | lit, note voucher for the following transaction                                                                      |  |  |  |  |  |  |
| a) Parame                     | eshwarreturned goods Rs.500.                                                                                         |  |  |  |  |  |  |
| Algorithm:                    |                                                                                                    |  |  |  |  |  |  |
| Step 1: Start $\rightarrow$ A | Il Programs $\rightarrow$ Tally 9.1 or double click on the Tally icon on the desktop.                                |  |  |  |  |  |  |
| Step 2: Select the            | Gateway of Tally $\rightarrow$ Account Info $\rightarrow$ Ledger $\rightarrow$ Multiple Ledger $\rightarrow$ Create. |  |  |  |  |  |  |
| Step 3: Create led            | lger forprameshwar sundry creditor and purchase return under purchase                                                |  |  |  |  |  |  |
| a                             | ccount.                                                                                                    |  |  |  |  |  |  |
| Step 4: Select Ga             | teway of Tally $\rightarrow$ Accounting voucher $\rightarrow$ Press F9 or select debit note                          |  |  |  |  |  |  |
| v                             | oucher in button panel.                                                                                              |  |  |  |  |  |  |
| Step 5: Debit note            | e screen appears to make the debit note transaction either debit or credit                                           |  |  |  |  |  |  |
| a                             | s per account.                                                                                                    |  |  |  |  |  |  |
| Step 6: Press "y"             | or enter to accept the transaction.                                                                                  |  |  |  |  |  |  |
| Step 7: Stop the p            | process.                                                                                                    |  |  |  |  |  |  |
|                               |                                                                                                    |  |  |  |  |  |  |
|                               |                                                                                                    |  |  |  |  |  |  |
|                               |                                                                                                    |  |  |  |  |  |  |
|                               |                                                                                                    |  |  |  |  |  |  |
|                               |                                                                                                    |  |  |  |  |  |  |
|                               |                                                                                                    |  |  |  |  |  |  |

| (c) rany solu                    | 10115 FZ-LLC, 1900-20 | 0         |           |             |                            | Tanyooid - Mulu-  | ISET F1: ROOTS DOT |
|----------------------------------|-----------------------|-----------|-----------|-------------|----------------------------|-------------------|--------------------|
| h étas Manana én Ib              | adutiona a am         |           |           |             |                            | FRUCATIO          | F1: Inventory But  |
| nup://www.tany                   | solutions.com         |           | A D Deel  | 1           | i az el el                 | EDUCATIO          | F2: Date           |
| P: Print                         | E: Export             | M: E-Mail | O: Upload | L: Languar  | Keyboard                   | H: Help           | F3: Company        |
| Debit Not                        |                       |           |           | Ndrtni      |                            | Cill + N          | 017                |
| Ref. :                           | INU. I                |           |           |             |                            | Satu              | day F4: Contra     |
| Particul                         | ars                   |           |           |             |                            | Debit Cr          | edit F5: Payment   |
| Du <b>D</b> amaaad               |                       |           |           |             |                            | 700.00            | F6: Receipt        |
| Cur Bal :                        | 500.00 Dr             |           |           |             |                            | 500.00            | F7: Journal        |
| On Account<br>To <b>Purchase</b> | Return                | 500.00 Dr |           |             |                            | 50                | 0.00 F8: Sales     |
| Cur Bal :                        | 500.00 Cr             |           |           |             |                            |                   | Es: Credit No      |
|                                  |                       |           |           |             |                            |                   | F9: Purchase       |
|                                  |                       |           |           |             |                            |                   | F9: Debit Not      |
|                                  |                       |           |           |             |                            |                   | F10: Rev Jml       |
|                                  |                       |           |           |             |                            |                   | F10: Memos         |
|                                  |                       |           |           |             |                            |                   |                    |
|                                  |                       |           |           |             |                            |                   |                    |
|                                  |                       |           |           |             |                            |                   |                    |
|                                  |                       |           |           |             |                            |                   |                    |
|                                  |                       |           |           |             |                            |                   |                    |
| Narration:                       |                       |           |           |             |                            | 500.00 50         | .00 L Acct Invoic  |
|                                  |                       |           |           |             |                            |                   | ¥: As Invoice      |
|                                  |                       |           |           |             |                            | Accept            | ?                  |
|                                  |                       |           |           |             |                            | Yes or N          | D L: Optional      |
| Calculator                       |                       |           |           | ODBC Server |                            | Ctri              | EN                 |
|                                  |                       |           |           |             |                            |                   | F11: Feature       |
| >                                |                       |           |           |             |                            |                   | F12: Configu       |
| ateway of Tally                  | > Accounting Voucher  | Creation  |           |             | 9 - Release 1.11 (English) | Mon, 18 Sep. 2017 | 14:09:42           |

# Result:

Thus the program has been executed successfully and the output is verified.

| Exercise no: 6 g) | Iournal voucher |
|-------------------|-----------------|
| Date: 18.08.17    | Journal Vouener |
|                   |                 |

Aim:

To create journal voucher for the transaction of purchase of furniture and depreciation Rs.500 Algorithm:

Step 1: Start  $\rightarrow$  All Programs  $\rightarrow$  Tally 9.1 or double click on the Tally icon on the desktop.

Step 2: Go to Gateway of Tally  $\rightarrow$  Accounts info  $\rightarrow$  Ledger.

Step 3: Create ledger for furniture under fixed assets and depreciation under indirect expenses.

Step 4: Select Gateway of Tally  $\rightarrow$  Accounting voucher  $\rightarrow$  Press F7  $\rightarrow$  Select journal voucher in button panel.

Step 5: The journal voucher screen appears than change the data by using pressing F2 key and

make the panel transaction either debit or credit as per account.

Step 6: Journal voucher screen appears to make the debit note transaction either debit or credit as per account.

Step 7: Press "y" or enter to accept the transaction.

Step 8: Stop the process.

|                             |                       |                        |           |      |             | -                      |                   |                        |                    |
|-----------------------------|-----------------------|------------------------|-----------|------|-------------|------------------------|-------------------|------------------------|--------------------|
| a Taly 9                    |                       |                        |           |      |             |                        | <br>              |                        |                    |
| (c) Tally Soluti            | ons FZ-LLC, 1988-200  | 6                      |           |      |             |                        | TallyG            | old - Multi-User       | F1: Acusts Refer   |
| http://www.tailys           | olutions.com          |                        |           |      |             |                        |                   | EDUCATIONAL            | F1: heriory Batons |
| P: Print                    | E: Export             | <mark>M:</mark> E-Mail | O: Upload |      | L: Language | K: Keyboard            | H: H              | lelp                   | FZ Date            |
| Accounting \                | oucher Creation       |                        |           | Ka   | rthi        |                        |                   | Ctrl + M 🗙             | + 2 company        |
| Journal                     | No. 1                 |                        |           |      |             |                        |                   | 1-Apr-2017<br>Saturday | F4: Contra         |
|                             |                       |                        |           |      |             |                        |                   |                        | F5: Payment        |
| Particula                   | rs                    |                        |           |      |             |                        | Debit             | Credit                 | ER Receipt         |
| By Depreciat<br>Cur Bal : 1 | ion<br>500.00 Dr      |                        |           |      |             |                        | 500.00            |                        | Fictorial          |
| To Furniture<br>Cur Bal     | 500.00 Cr             |                        |           |      |             |                        |                   | 500.00                 | F8: Sales          |
|                             |                       |                        |           |      |             |                        |                   |                        | ES: Credit Note    |
|                             |                       |                        |           |      |             |                        |                   |                        | F9: Purchase       |
|                             |                       |                        |           |      |             |                        |                   |                        | E: Debit Note      |
|                             |                       |                        |           |      |             |                        |                   |                        | F10: Rev Jml       |
|                             |                       |                        |           |      |             |                        |                   |                        | Ell: Memos         |
|                             |                       |                        |           |      |             |                        |                   |                        |                    |
|                             |                       |                        |           |      |             |                        |                   |                        |                    |
|                             |                       |                        |           |      |             |                        |                   |                        |                    |
|                             |                       |                        |           |      |             |                        |                   |                        |                    |
| 12.7 /A                     |                       |                        |           |      |             |                        |                   |                        |                    |
| Narration                   |                       |                        |           |      |             |                        | 500.00            | 500.00                 |                    |
|                             |                       |                        |           |      |             |                        |                   | Accept ?               | T. Post-Dated      |
|                             |                       |                        |           |      |             |                        |                   | Yes or No              | L: Optional        |
| Calculator                  |                       |                        |           | ODBC | Server      |                        |                   | Ctrl + N               |                    |
|                             |                       |                        |           |      |             |                        |                   |                        | F11: Features      |
| 1 >                         |                       |                        |           |      |             |                        |                   |                        | F12: Configure     |
| Gateway of Tally -          | -> Accounting Voucher | Creation               |           |      | 9-1         | Release 1.11 (English) | Mon, 18 Sep, 2017 |                        | 14:14:40           |

# Result:

Thus the program has been executed successfully and the output is verified.

| Exercise r | 10:6 | (h)  |
|------------|------|------|
|            | 10.0 | (11) |

Date:17.08.17

Aim:

To create memo voucher for the following transaction

a) Paid for office expenses

Algorithm:

Step 1: Start  $\rightarrow$  All Programs  $\rightarrow$  Tally 9.1 or double click on the Tally icon on the desktop.

Step 2: Go to Gateway of Tally  $\rightarrow$  Accounts info  $\rightarrow$  Ledger.

Step 3: Create ledger for office expenses under office accountand cash under cash in hand.

Step 4: Select Gateway of Tally  $\rightarrow$  Accounting voucher  $\rightarrow$  Press F10 $\rightarrow$  Select memo voucher In button panel.

Step 5: The memo voucher screen appears than change the data by using pressing F2 key

and make the panel transaction either debit or credit as per account.

Step 6: Press "y" or enter to accept the transaction.

Step 7: Stop the process.

| Tally 9                             |             |        |                       |                        |                   |                   | a e X              |
|-------------------------------------|-------------|--------|-----------------------|------------------------|-------------------|-------------------|--------------------|
| (c) Tally Solutions FZ-LLC, 1988-2  | 006         |        |                       |                        | Tally             | Gold - Multi-User | F1: kenne ihter    |
|                                     |             |        |                       |                        |                   |                   | F1: hertory Butons |
| http://www.tallysolutions.com       |             |        |                       |                        |                   | EDUCATIONAL       | F2: Date           |
| P: Print E: Expot                   | in E-Mai    | Upload | Li Largibos<br>Karthi | K: Keyboard            | 1                 | Ctd + M           | F3: Company        |
| Memorandum No. 1                    |             |        | Tour and              |                        |                   | 1-Apr-2017        |                    |
|                                     |             |        |                       |                        |                   | Saturday          | F4: Contra         |
| Particulars                         |             |        |                       |                        | Debi              | t Credit          | F5: Payment        |
| By Purchase                         |             |        |                       |                        | 2 500 0           |                   | FG: Receipt        |
| Cur Bal : 5,500.00 Dr               |             |        |                       |                        |                   |                   | F7: Journal        |
| Cur Bal : 1,200.00 Dr               |             |        |                       |                        | 400.0             | 1                 | F&: Sales          |
| By Wages<br>Cur Bal : 500.00 Dr     |             |        |                       |                        | 200.0             | )                 | Es: Credit Note    |
| To Cash<br>Cur Ral : 1 000 00 Dr    |             |        |                       |                        |                   | 3,100.00          | F9: Purchase       |
| our bar. Iyeenee br                 |             |        |                       |                        |                   |                   | E: Debit Note      |
|                                     |             |        |                       |                        |                   |                   | F10: Rev Jml       |
|                                     |             |        |                       |                        |                   |                   | FIM: Menos         |
|                                     |             |        |                       |                        |                   |                   |                    |
|                                     |             |        |                       |                        |                   |                   |                    |
|                                     |             |        |                       |                        |                   |                   |                    |
|                                     |             |        |                       |                        |                   |                   |                    |
|                                     |             |        |                       |                        |                   |                   |                    |
| Narration:                          |             |        |                       |                        | 3,100.0           | 3,100.00          |                    |
|                                     |             |        |                       |                        |                   | Accept ?          | I: Post-Dated      |
|                                     |             |        |                       |                        |                   | Yes or No         | L: Optional        |
| Calculator                          |             |        | ODBC Server           |                        |                   | Ctrl+N            |                    |
|                                     |             |        |                       |                        |                   |                   | F11: Features      |
| 1 >                                 |             |        |                       |                        |                   |                   | F12: Configure     |
| Gateway of Tally> Accounting Youche | er Creation |        | 9.                    | Release 1.11 (English) | Mon, 18 Sep, 2017 |                   | 14:17:03           |

# Result:

Thus the program has been executed successfully and the output is verified.

| Exercise r | 10:6 | (h)  |
|------------|------|------|
|            | 10.0 | (11) |

Date:17.08.17

Aim:

To create memo voucher for the following transaction

a) Paid for office expenses

Algorithm:

Step 1: Start  $\rightarrow$  All Programs  $\rightarrow$  Tally 9.1 or double click on the Tally icon on the desktop.

Step 2: Go to Gateway of Tally  $\rightarrow$  Accounts info  $\rightarrow$  Ledger.

Step 3: Create ledger for office expenses under office accountand cash under cash in hand.

Step 4: Select Gateway of Tally  $\rightarrow$  Accounting voucher  $\rightarrow$  Press F10 $\rightarrow$  Select memo voucher In button panel.

Step 5: The memo voucher screen appears than change the data by using pressing F2 key

and make the panel transaction either debit or credit as per account.

Step 6: Press "y" or enter to accept the transaction.

Step 7: Stop the process.

| Tally 9                             |             |        |                       |                        |                   |                   | a e X              |
|-------------------------------------|-------------|--------|-----------------------|------------------------|-------------------|-------------------|--------------------|
| (c) Tally Solutions FZ-LLC, 1988-2  | 006         |        |                       |                        | Tally             | Gold - Multi-User | F1: kenne ihter    |
|                                     |             |        |                       |                        |                   |                   | F1: hertory Butons |
| http://www.tallysolutions.com       |             |        |                       |                        |                   | EDUCATIONAL       | F2: Date           |
| P: Print E: Expot                   | LE Hal      | Upload | Li Largibos<br>Karthi | K: Keyboard            | 1                 | Ctd + M           | F3: Company        |
| Memorandum No. 1                    |             |        | TOWERPE               |                        |                   | 1-Apr-2017        |                    |
|                                     |             |        |                       |                        |                   | Saturday          | F4: Contra         |
| Particulars                         |             |        |                       |                        | Debi              | t Credit          | F5: Payment        |
| By Purchase                         |             |        |                       |                        | 2 500 0           |                   | FG: Receipt        |
| Cur Bal : 5,500.00 Dr               |             |        |                       |                        |                   |                   | F7: Journal        |
| Cur Bal : 1,200.00 Dr               |             |        |                       |                        | 400.0             | 1                 | F&: Sales          |
| By Wages<br>Cur Bal : 500.00 Dr     |             |        |                       |                        | 200.0             | )                 | Es: Credit Note    |
| To Cash<br>Cur Ral : 1 000 00 Dr    |             |        |                       |                        |                   | 3,100.00          | F9: Purchase       |
| our bar. Iyeenee br                 |             |        |                       |                        |                   |                   | E: Debit Note      |
|                                     |             |        |                       |                        |                   |                   | F10: Rev Jml       |
|                                     |             |        |                       |                        |                   |                   | FIM: Menos         |
|                                     |             |        |                       |                        |                   |                   |                    |
|                                     |             |        |                       |                        |                   |                   |                    |
|                                     |             |        |                       |                        |                   |                   |                    |
|                                     |             |        |                       |                        |                   |                   |                    |
|                                     |             |        |                       |                        |                   |                   |                    |
| Narration:                          |             |        |                       |                        | 3,100.0           | 3,100.00          |                    |
|                                     |             |        |                       |                        |                   | Accept ?          | I: Post-Dated      |
|                                     |             |        |                       |                        |                   | Yes or No         | L: Optional        |
| Calculator                          |             |        | ODBC Server           |                        |                   | Ctrl+N            |                    |
|                                     |             |        |                       |                        |                   |                   | F11: Features      |
| 1 >                                 |             |        |                       |                        |                   |                   | F12: Configure     |
| Gateway of Tally> Accounting Youche | er Creation |        | 9.                    | Release 1.11 (English) | Mon, 18 Sep, 2017 |                   | 14:17:03           |

# Result:

Thus the program has been executed successfully and the output is verified.

| Exercise no: 6(i)<br>Date: 18.08.17 | Optional voucher |
|-------------------------------------|------------------|
|                                     |                  |

Aim:

To create optional voucher for the following transaction

a) Commission received Rs.200

Algorithm:

Step 1: Start  $\rightarrow$  All Programs  $\rightarrow$  Tally 9.1 or double click on the Tally icon on the desktop.

Step 2: Go to Gateway of Tally  $\rightarrow$  Accounts info  $\rightarrow$  Ledger.

Step 3: Create ledger for commission received under indirect income and cash under cash in Hand.

Step 4: Select Gateway of Tally →Accounting voucher →Select optional voucher in button Panel.

Step 5: The optional voucher screen appears than change the data by using pressing F2 key and make the panel transaction either debit or credit as per account.

Step 6: Press "y" or enter to accept the transaction.

Step 7: Stop the process.

| 🙀 Tally 9       | 100                     |           |           | 1    | e# 860      |                      |   |                   |                    | - D X                |
|-----------------|-------------------------|-----------|-----------|------|-------------|----------------------|---|-------------------|--------------------|----------------------|
| (c) Tally Solu  | utions FZ-LLC, 1988-200 | 6         |           |      |             |                      |   | TallyG            | iold - Multi-User  | F1: Acouts Below     |
|                 |                         |           |           |      |             |                      |   |                   |                    | F1: Ineritry Buttons |
| http://www.tal  | lysolutions.com         |           |           | 0    | 1           | 1                    | c | 1                 | EDUCATIONAL        | F2: Date             |
| P: Print        | E: Export               | M: E-Mail | O: Upload | Va   | L: Languaga | K: Keyboard          |   | <u>#</u>          | Help<br>CHH + M IV | F3: Company          |
| Paceir          |                         |           |           | Nd   | runi        |                      |   |                   | 1.6nr-2017         |                      |
| Neven           | NO. 2                   |           |           |      | 2. W        |                      |   |                   | Saturday           | F4: Contra           |
| Account : C     | ach                     |           |           | Opt  | ional       |                      |   |                   |                    | F5: Payment          |
| Cur Bal         | : 3,900.00 Dr           |           |           |      |             |                      |   |                   |                    | F&: Receipt          |
| Particu         | ilars                   |           |           |      |             |                      |   |                   | Amount             | F7: Journal          |
| Comission       | 700.00.0                |           |           |      |             |                      |   |                   | 200.00             | F8: Sales            |
| Cur Bal         | : 700.00 Cr             |           |           |      |             |                      |   |                   |                    | F8: Credit Note      |
|                 |                         |           |           |      |             |                      |   |                   |                    | F9 Purchase          |
|                 |                         |           |           |      |             |                      |   |                   |                    | F& Dahit Note        |
|                 |                         |           |           |      |             |                      |   |                   |                    | F10: Rev.Iml         |
|                 |                         |           |           |      |             |                      |   |                   |                    | F10: Memos           |
|                 |                         |           |           |      |             |                      |   |                   |                    | -                    |
|                 |                         |           |           |      |             |                      |   |                   |                    |                      |
|                 |                         |           |           |      |             |                      |   |                   |                    | -                    |
|                 |                         |           |           |      |             |                      |   |                   |                    | -                    |
|                 |                         |           |           |      |             |                      |   |                   |                    |                      |
| N               |                         |           |           |      |             |                      |   |                   |                    |                      |
| Narration.      |                         |           |           |      |             |                      |   |                   | 200.00             |                      |
|                 |                         |           |           |      |             |                      |   |                   | Accept ?           | T: Post-Dated        |
|                 |                         |           |           |      |             |                      |   |                   | Yes or No          | =<br>L: Regular      |
| Calculator      |                         |           |           | ODBC | Server      |                      |   |                   | Ctrl+N             | -                    |
|                 |                         |           |           |      |             |                      |   |                   |                    | F11: Features        |
| 1 5             |                         |           |           |      |             |                      |   |                   |                    | F12: Configure       |
| Gateway of Tall | y> Accounting Voucher   | Creation  |           |      | 9-R         | lease 1.11 (English) |   | Mon, 18 Sep, 2017 |                    | 14:18:36             |

# Result:

Thus the program has been executed successfully and the output is verified.

#### Trail balance

Date: 31.08.17

Aim:

To prepare the trail balance of the company

Algorithm:

Step 1:Start  $\rightarrow$  All Programs  $\rightarrow$  Tally 9.1 or double click on the Tally icon on the desktop.

Step 2: Go to Gateway of Tally  $\rightarrow$  Accounts info  $\rightarrow$  Ledger

Step 3: To create multiple ledger for capital account, bank account, direct expenses,

indirect expenses.

Step 4: Pass necessary voucher to related voucher all incomes in receipt voucher all

expenses in payment voucher.

Step 5: Select Gateway of Tally $\rightarrow$  Enter the display

Step 6: To choose trial balance.

Step 7: Stop the process.

| (r) Tally Soluti               | ons E7 LLC 1988 2004    |          |           |                 |                            |   | TallyCald               | d Multilleor    | Cf. Datalad       |
|--------------------------------|-------------------------|----------|-----------|-----------------|----------------------------|---|-------------------------|-----------------|-------------------|
| cj rany soluu                  | 10115 FZ-LLC, 1300-2000 | ·        |           |                 |                            |   | Idiiyook                | 1 - MUNI-USEI   | FIT: Detailed     |
| http://www.tallys              | solutions.com           |          |           |                 |                            |   | 1                       | EDUCATIONAL     | F2: Penod         |
| P: Print                       | E: Export               | K E-Mail | O: Upload | Lang            | iace K. Keilbierd          | 1 | H: Hel                  | 0               | F3: Company       |
| Trial Balance                  | 2                       |          |           | Karthi          |                            |   | <b>4</b> 188            | Ctrl + M 🗙      | F4: Group         |
|                                |                         |          |           |                 |                            |   | Karth                   | ni              | F5: Led-wise      |
| Particul                       | lars                    |          |           |                 |                            |   | For 1-Apr<br>Closing Bs | -2017<br>alanco | F6: Monthly       |
|                                |                         |          |           |                 |                            |   | Debit                   | Credit          | F7: Vouchers      |
|                                |                         |          |           |                 |                            |   |                         |                 |                   |
| urrent Liabili                 | ities                   |          | -         |                 |                            |   | 500.00                  | 8,000.00        |                   |
| ixed Assets                    |                         |          |           |                 |                            |   |                         | 500.00          |                   |
| urrent Assets                  |                         |          |           |                 |                            |   | 6,100.00                | 225.00          |                   |
| ales Accounts                  | 5<br>Sunte              |          |           |                 |                            |   | 225.00                  | 2,000.00        |                   |
| Virect Expense                 | es                      |          |           |                 |                            |   | 300.00                  | 546444          |                   |
| ndirect Incom<br>ndirect Exnen | ies<br>ieae             |          |           |                 |                            |   | 500.00                  | 500.00          |                   |
| interer Expen                  | មក                      |          |           |                 |                            |   | 1,100.00                |                 | C. Nav. Calu      |
|                                |                         |          |           |                 |                            |   |                         |                 | C INEW COLU       |
|                                |                         |          |           |                 |                            |   |                         |                 | A: After Colu     |
|                                |                         |          |           |                 |                            |   |                         |                 | D: DE Cour        |
|                                |                         |          |           |                 |                            |   |                         |                 | N: Auto Colu      |
|                                |                         |          |           |                 |                            |   |                         |                 | <u>B</u> baye (we |
|                                |                         |          |           |                 |                            |   |                         |                 | 1000-000          |
|                                |                         |          |           |                 |                            |   |                         |                 | F8: Other Re      |
|                                |                         |          |           |                 |                            |   |                         |                 | F9: Inv Rep       |
| Coord To                       |                         |          |           |                 |                            |   | 44 705 00               | 44 735 00       | F10: Acc Re       |
| Calculator                     | JIAI                    |          |           | ODBC Server     |                            |   | 11,123.00               | Ctrl+1          | F11: Feature      |
| Cold Block Block               |                         |          |           | 2.2.8.9 (40.7%) |                            |   |                         | CHRISTIA        | F12: Configu      |
|                                |                         |          |           |                 |                            |   |                         |                 | F12: Range        |
| ,                              |                         |          |           |                 |                            |   |                         |                 | F12: Value        |
| teway of Tally -               | > Display Menu> Trial   | Balance  |           |                 | 9 - Release 1.11 (English) |   | Mon, 18 Sep. 2017       |                 | 14:19:24          |

#### Result:

Thus the program has been executed successfully and the output is verified.

| Exercise no: 7(b)   |                                                                                    |  |  |  |  |  |
|---------------------|------------------------------------------------------------------------------------|--|--|--|--|--|
| Date: 01.09.17      | Profit and loss account                                                            |  |  |  |  |  |
| Aim:                |                                                                                    |  |  |  |  |  |
| To prepare a p      | rofit and loss account of a company                                                |  |  |  |  |  |
| Algorithm:          |                                                                                    |  |  |  |  |  |
| Step 1: Start → All | Programs $\rightarrow$ Tally 9.1 or double click on the Tally icon on the desktop. |  |  |  |  |  |
| Step 2: Go to Gate  | eway of Tally $\rightarrow$ Accounts info $\rightarrow$ Ledger                     |  |  |  |  |  |
| Step 3: To create r | nultiple ledger for capital account, bank account, current account, current        |  |  |  |  |  |
| lia                 | bilities, fixed asset.                                                             |  |  |  |  |  |
| Step 4: Pass neces  | sary voucher to related voucher all incomes in receipt voucher all                 |  |  |  |  |  |
| ex                  | penses in payment voucher.                                                         |  |  |  |  |  |
| Step 5: To choose   | profit and loss account.                                                           |  |  |  |  |  |
| Step 6: Stop the pr | ocess.                                                                             |  |  |  |  |  |
|                     |                                                                                    |  |  |  |  |  |
|                     |                                                                                    |  |  |  |  |  |
|                     |                                                                                    |  |  |  |  |  |
|                     |                                                                                    |  |  |  |  |  |
|                     |                                                                                    |  |  |  |  |  |
|                     |                                                                                    |  |  |  |  |  |
|                     |                                                                                    |  |  |  |  |  |
|                     |                                                                                    |  |  |  |  |  |

| 🙀 Tally 9                 |                      |           |           |                             |                      |                       |   |                   | 123        |                 |
|---------------------------|----------------------|-----------|-----------|-----------------------------|----------------------|-----------------------|---|-------------------|------------|-----------------|
| (c) Tally Soluti          | ions FZ-LLC, 1988-20 | 06        |           |                             |                      |                       |   | TallyGold -       | Multi-User | F1: Condensed   |
|                           |                      |           |           |                             |                      |                       |   |                   |            | F2: Period      |
| http://www.tailys         | solutions.com        | 6         |           |                             |                      |                       | 1 | ED                | JCATIONAL  | F3: Company     |
| P: Print                  | E: Export            | M: E-Mail | 0: Upload | 7-                          | L: Language          | K: Keyboard           |   | H: Help           | N          | F7: Valuation   |
| Profit & Loss             | 5 A/C                |           |           | Karthi                      |                      |                       |   | Karth             | .ui + M X  | ·               |
| Particul                  | ars                  |           |           | For 1-Apr-2017              | Particular           | s                     |   | For 1-Apr         | -2017      |                 |
|                           |                      |           |           |                             |                      |                       |   |                   |            |                 |
| Opening Stock             | \$                   |           |           |                             | Sales Accounts       |                       |   |                   | 1,775.00   | 1               |
| GOODS                     |                      |           |           |                             | Sales<br>Salas Datum |                       |   | 2,000.00          |            |                 |
| Purchase Acco<br>Purchase | ounts                |           |           | <b>2,500.00</b><br>3 000.00 | Closing Stock        |                       |   |                   | 1.225.00   |                 |
| Purchase Ret              | um                   |           |           | (-)500.00                   | GOODS                |                       |   | 1,225.00          |            |                 |
| Direct Expense            | 85                   |           |           | 300.00                      |                      |                       |   |                   |            |                 |
| Gross Profit c/c          | 0                    |           |           | 200.00                      |                      |                       |   |                   |            |                 |
|                           |                      |           |           | 3.000.00                    |                      |                       |   | -                 | 3.000.00   |                 |
| Indirect Incom            | 106                  |           |           |                             | Groce Profit h/f     |                       |   | -                 | 200.00     |                 |
| Comission                 | 63                   |           |           | (-)500.00                   | Nett Loss            |                       |   |                   | 900.00     |                 |
| Depreciation              |                      |           | 1         | 500.00                      |                      |                       |   |                   |            |                 |
| Indirect Expen<br>Rent    | ISES                 |           |           | 1,100.00<br>800.00          |                      |                       |   |                   |            | C: New Column   |
| Travelling Exp            | enses                |           |           | 300.00                      |                      |                       |   |                   |            | A: Alter Column |
|                           |                      |           |           |                             |                      |                       |   |                   |            | D: Del Column   |
|                           |                      |           |           |                             |                      |                       |   |                   |            | N: Auto Column  |
|                           |                      |           |           |                             |                      |                       |   |                   |            |                 |
|                           |                      |           |           |                             |                      |                       |   |                   |            | F9: Inv Rep     |
|                           |                      |           |           |                             |                      |                       |   |                   |            | F10: Acc Rep    |
| Total                     |                      |           |           | 1,100.00                    | Total                |                       |   |                   | 1,100.00   | F11: Features   |
| Calculator                |                      |           |           | ODBC                        | server               |                       |   |                   | CIII+IV    | F12: Configure  |
|                           |                      |           |           |                             |                      |                       |   |                   |            | F12: Range      |
| 1 >                       |                      |           |           |                             |                      |                       |   |                   |            | F12: Value      |
| Gateway of Tally -        | > Profit & Loss A/c  |           |           |                             | 9 - R                | elease 1.11 (English) |   | Mon, 18 Sep, 2017 |            | 14:20:09        |

#### Result:

Thus the program has been executed successfully and the output is verified.